# Springer Nature 転換契約

# 対象ジャーナルから出版をお考えの方へ 著者向けガイド

2024年7月改訂

**SPRINGER NATURE** 

0

# 目次

| P. 2          | ・<br>転換契約におけるOA出版のワークフロー                  |
|---------------|-------------------------------------------|
| P. 3          | <u>論文が受理された後の出版プロセス</u>                   |
| P. 4          | 責任著者を自動識別するための判断要因                        |
| P. 5          | 論文受理の通知レター                                |
| P. 6          | <u>安全なリンク (secure link) を送る</u>           |
| P. 7          | 国名の選択/所属機関の識別                             |
| P. 8          | 所属機関の確認/変更                                |
| P. 9          | ウェルカムメッセージの表示                             |
| P. 10         | ウェルカムメッセージから各参加機関の情報サイトを確認                |
| P. 12         | 所属機関の識別(※所属機関が転換契約に参加していない場合)             |
| P. 13         | Approval Managerによる「承認」                   |
| <b>P. 14</b>  | <u>Approval Managerにより論文が「承認」された後のフロー</u> |
| P. 20         | Approval Managerによる「拒否」                   |
| P. 21         | <u>Approval Managerにより論文が「拒否」された後のフロー</u> |
| P. 22         | OA出版(例)                                   |
| <b>P. 2</b> 4 | 出版の通知                                     |
| P. 25         | 著者向けサポートサービス                              |

※ 各項目のリンクから該当するページに移動できます

# 転換契約におけるOA出版のワークフロー

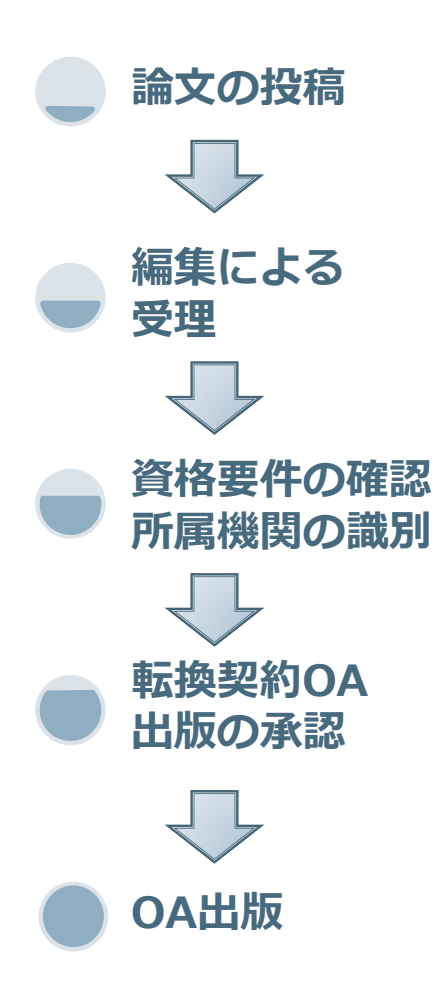

- 著者による論文原稿の投稿 / FundRef、ORCIDなどの情報提供
- 論文カテゴリーの決定 / 査読手続き(ピアレビュー)
- 論文がジャーナル編集部門により受理されたのに伴い、 責任著者が所属機関の情報などをシステム上で確認
  - 出版ジャーナルや論文タイプが転換契約の対象に含まれているかを システムが自動的に確認
  - 責任著者の所属機関が転換契約参加大学に含まれているかを システムが自動的に確認
  - 論文の情報を、所属機関の承認担当者(Approval Manager)に転送
- 転換契約でのOA出版要件を満たしているか、 所属機関の承認担当者(Approval Manager)が最終確認
- 最終確認済み論文のOA出版
- Funding Noteなどの追記

# 論文が受理された後の出版プロセス

- 論文受理を知らせるメールに張られたリンク からシステムに入り、メールアドレスの認証を 行います。
- 認証されたメールアドレスへ安全なリンク (secure link)が改めて送られます。
- 責任著者(Corresponding Author)は、
   システム上で選択した国名や論文投稿時に
   提供した所属機関名をもって、転換契約の
   参加機関に所属しているかどうか自動的に
   識別(Verification)されます。
- 所属機関の承認担当者(Approval Manager)
   による承認(Approve)を経て、論文のOA出版
   手続きに移行します。
- 所属機関の承認担当者に拒否(Reject)された 場合、責任著者は、APCを支払ってOA出版を 行うか、従来の購読モデルで出版するかを 選択します。

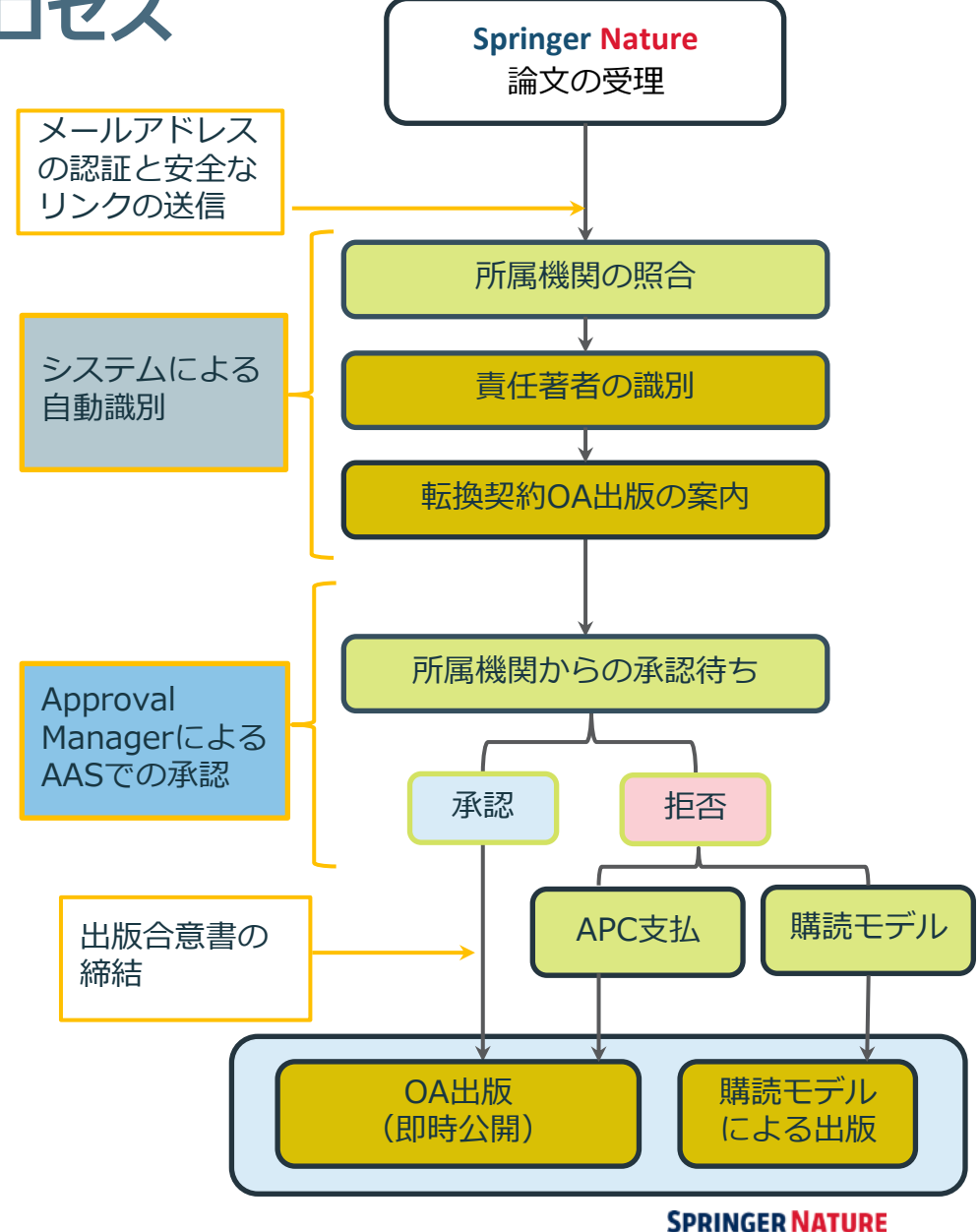

# 責任著者を自動識別するための判断要因

- 論文が編集部門により受理されると、責任著者(Corresponding Author)が転換契約の 参加機関に所属しているかどうか、論文に記載された所属機関名やメールアドレスをもとに 自動的に識別(Verification)されます。
  - □ 識別するための判断要因
  - 1. 論文投稿時に登録した所属機関
  - 2. 所属機関のメールアドレス
  - 3. オンライン登録時のIPアドレス

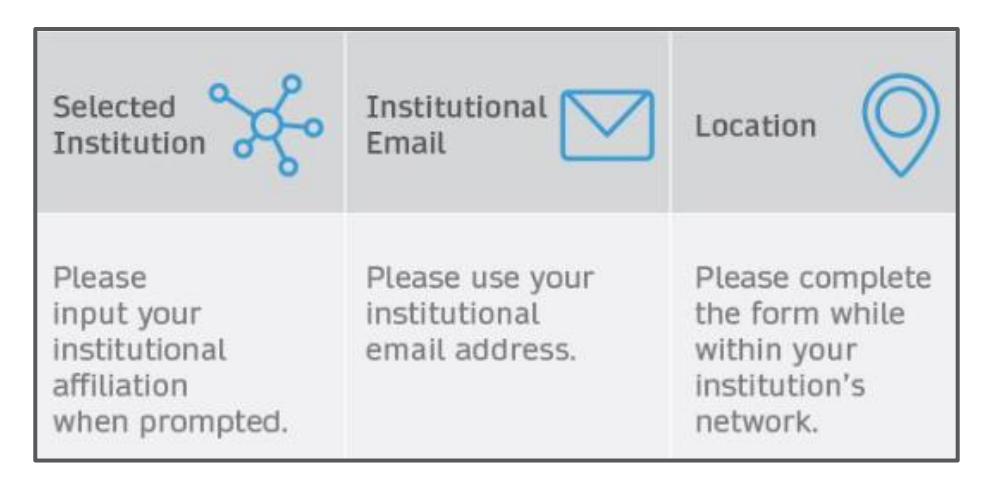

- ※ 各判断要因によって識別される所属機関が異なる場合は、上記の1,2,3の優先順位で 判断されます。
  - 1. Affiliation provided: The University of Tokyo
- 2. Email domain recognition: University of Vienna
- 3. IP recognition: Cairo University

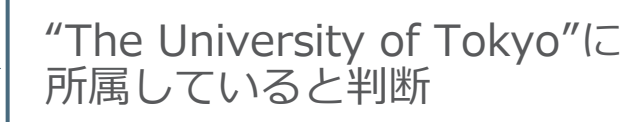

### 論文受理の通知レター(※転換契約の有無に関わらず共通)

● 論文が編集部門によって受理されると、責任著者に、出版手続きを進めるためのシステム(ウェブサイト)へのリンクが貼られたメールが送られます。

### システム上で、メールアドレスの認証を行います。

| ATURE                                                                                                    | Springer NATURE                                            |                                                                                                    |
|----------------------------------------------------------------------------------------------------|------------------------------------------------------------|----------------------------------------------------------------------------------------------------|
| r. Charles Darwin                                                                                                    | Novt stops                                                 | for publiching your article                                                                                          |
| re delighted that your article has been accepted for publication:<br>zoology of the voyage of H.M.S. Beagle'.                        | Next steps                                                 | tor publishing your article                                                                                          |
| u now need to:                                                                                                    | Verify your email addr                                     | ress                                                                                                    |
| • Provide details to help us check whether your article processing charge (APC) is covered by your institution or a journal partner. | To continue with the public<br>complete the appropriate p  | cation of this article, the corresponding author must<br>ublishing agreement and arrange payment for any             |
| <ul> <li>Read and accept your publishing agreement.</li> </ul>                                                                       | associated publication chai                                | -Be-                                                                                                    |
| <ul> <li>Make a payment if the APC is not covered.</li> </ul>                                                                        | Click below to send a secure<br>corresponding author so yo | e link to the email address we have associated with the<br>ou can complete the next steps. This link is valid for 12 |
| f you want to publish subscription, instead of open access, there<br>vill be an option to do that in the following steps.            | hours.                                                     |                                                                                                    |
| Continue with publishing your article:                                                                                               |                                                            |                                                                                                    |
| tps://publishing-and-rights.springernature.app/workflow/123                                                                          |                                                            |                                                                                                    |
| ind regards,                                                                                                    |                                                            |                                                                                                    |
| Springer Nature Author Service                                                                                                    |                                                            |                                                                                                    |
|                                                                                                    | SPRINGER NATURE<br>© 2021 Springer Nature                  | About Springer Nature Help and support                                                                               |
| If you have any questions, please do not hesitate to contact our Author Service<br>team at<br>ASJournals@springernature.com          |                                                            |                                                                                                    |

※責任著者が2名以上のケースは著者への確認は行われず、通常は原稿投稿などのコミュニケーションを 担当した「コンタクト先の著者」がシステム上で自動的に責任著者として認識されます。 Springer NATURE

### 安全なリンク(secure link)を送る (※ 転換契約の有無に関わらず共通)

- メールアドレスが認証されれば、責任著者に安全なリンク(secure link)が届きます。
- リンクをクリックし、国名や所属機関の識別を行うため改めてシステムへ入ります。

| SPRINGER NATURE                                                                                                    |                                                                                                 |                |                                                                                                    |
|----------------------------------------------------------------------------------------------------|-------------------------------------------------------------------------------------------------|----------------|----------------------------------------------------------------------------------------------------|
| Next steps for                                                                                                    | publishing your                                                                                 | article        | Dear Dr. AuthorName AuthorSurname                                                                                                    |
| Verify your email address                                                                                                    |                                                                                                 |                | We have received a request for a secure link where you can complete<br>the next steps of your article's publication.                                                                       |
| We sent a secure link from do-not-n<br>Please check your inbox and any spa                                                    | reply@springernature.com to your email.<br>m folders.                                           |                | Please follow the link below to continue:<br>https://staging-idp.springernature.com/authorize/email?<br>code=59509af8-8351-464d-8321-b73fcf9dee87                                          |
| This link is valid for 12 hours. You m<br>below.<br>To prevent our emails from being m<br>our email to your safe sender list. | iay request another link at any time by clicki<br>iarked as spam, please ask your IT admin to a | ıdd            | If the link above doesn't work, copy and paste the below into a new tab or window:<br>https://staging-idp.springernature.com/authorize/email?<br>code=59509af8-8351-464d-8321-b73fcf9dee87 |
| Request a new login email                                                                                                    |                                                                                                 |                | With kind regards,                                                                                                    |
|                                                                                                    |                                                                                                 |                | Springer Nature Author Service                                                                                                    |
| SPRINGER NATURE<br>© 2021 Springer Nature.                                                                                    | About Springer Nature                                                                           |                | If you have any questions, please do not hesitate to contact our Author Service team at ASJournals@springernature.com                                                                      |
|                                                                                                    | Springer Nature                                                                                 | Privacy policy | Springer Nature                                                                                                    |

### 国名の選択/所属機関の識別 (※ 転換契約の有無に関わらず共通)

責任著者は、まずドロップダウンリストから国名を選択し、論文のAPC(論文処理費用)などの基本的な情報を記載した画面へと遷移します。

次の「Institution or University」で 識別された所属機関を確認します。

 責任著者が論文投稿時に提供された所属 機関名と、予めシステムに登録している 参加機関の「別名称」が自動的に照合 されます。

| NGER NATURE                                                                                             |                               | Jane Doe 👻                                          |
|----------------------------------------------------------------------------------------------------|-------------------------------|-----------------------------------------------------|
| Publishing and rights                                                                                   |                               |                                                     |
| Country or region                                                                                       | Your article                  |                                                     |
| This form must be filled in by the corresponding author.                                                | Corresponding author (yo      | a)                                                  |
| > Why does this matter?                                                                                 | Charles Darwin                |                                                     |
| Select your country/region of residence                                                                 | The zoology of the voy        | age of H.M.S. Beagle                                |
| United Kingdom 🗸                                                                                        | DOI<br>10.1010/34520354570    | 145                                                 |
| Next                                                                                                    | Article type<br>OriginalPaper |                                                     |
| Need help? Contact us.                                                                                  | Journal of Research           |                                                     |
| SPRINGER NATURE                                                                                         |                               | Jane Doe 👻                                          |
| Publishing and rights                                                                                   |                               |                                                     |
| Open access                                                                                             |                               | Your article                                        |
| Publishing open access with us (gold OA) lets you share and re-use y                                    | your article                  | Corresponding author (you) Charles Darwin           |
| The article processing charge (APC) to publish your article open acc                                    | ess is:                       | Title<br>The zoology of the voyage of H.M.S. Beagle |
|                                                                                                    |                               | DOI 1010/2452025452045                              |
| Article processing charge £3780.10 / \$4080.<br>(excluding local taxes)                                 | 50 / €4120.90                 | Article type<br>OriginalPaper                       |
| Some organisations will pay some or all of your APC.                                                    |                               | Journal of Research                                 |
| We will now check whether your APC is covered by any of our agree                                       | ements.                       |                                                     |
| If you want to publish subscription, instead of open access, there wild to that in the following steps. | Il be an option to            |                                                     |
| During manuscript submission you told us you're af<br>institution:                                      | filiated with the following   | Your article                                        |
| Tokyo University of Science                                                                             |                               | Corresponding author (you)<br>Charles Darwin        |
| Tokyo – Japan                                                                                           |                               | Title<br>The zoology of the voyage of H.M.S. B      |
| Is this still correct?                                                                                  |                               | DOI                                                 |
| Yes, Tokyo University of Science is the institut                                                        | tion I'm affiliated with      | 10.1010/3452035457045<br>Article type               |
| ○ No, I've changed institution                                                                          |                               | OriginalPaper                                       |
| Next                                                                                                    |                               | Journal<br>Journal of Research                      |
| Need help?                                                                                              |                               |                                                     |
|                                                                                                    |                               |                                                     |

**SPRINGER NATURE** 

# 所属機関の確認/変更 (※ 転換契約の有無に関わらず共通)

- 論文の投稿時から所属機関が変更されている場合、「No, I've changed institution」から現在の所属機関を選択する画面へ移動します。
  - ※所属機関にご変更がない限り、こちらに 表示されている機関名をご採択ください。 学部名や研究室名などを追加入力していた だく必要はございません。
- 検索枠に機関名を入力し、ドロップダウン リストから現在の所属機関を選択します。
   選択した機関が転換契約に参加していれば、
   所属機関に対して論文をOA出版するための
   リクエストが申請できます。
   ※登録機関名が正しく認証されるよう、可能
  - な限りマニュアルでの入力は避け、プルダ ウンから該当機関をご選択ください。
- その他の判断要因であるメールアドレスや オンライン登録時のIPアドレスは自動で 識別されます。

### Institution or university

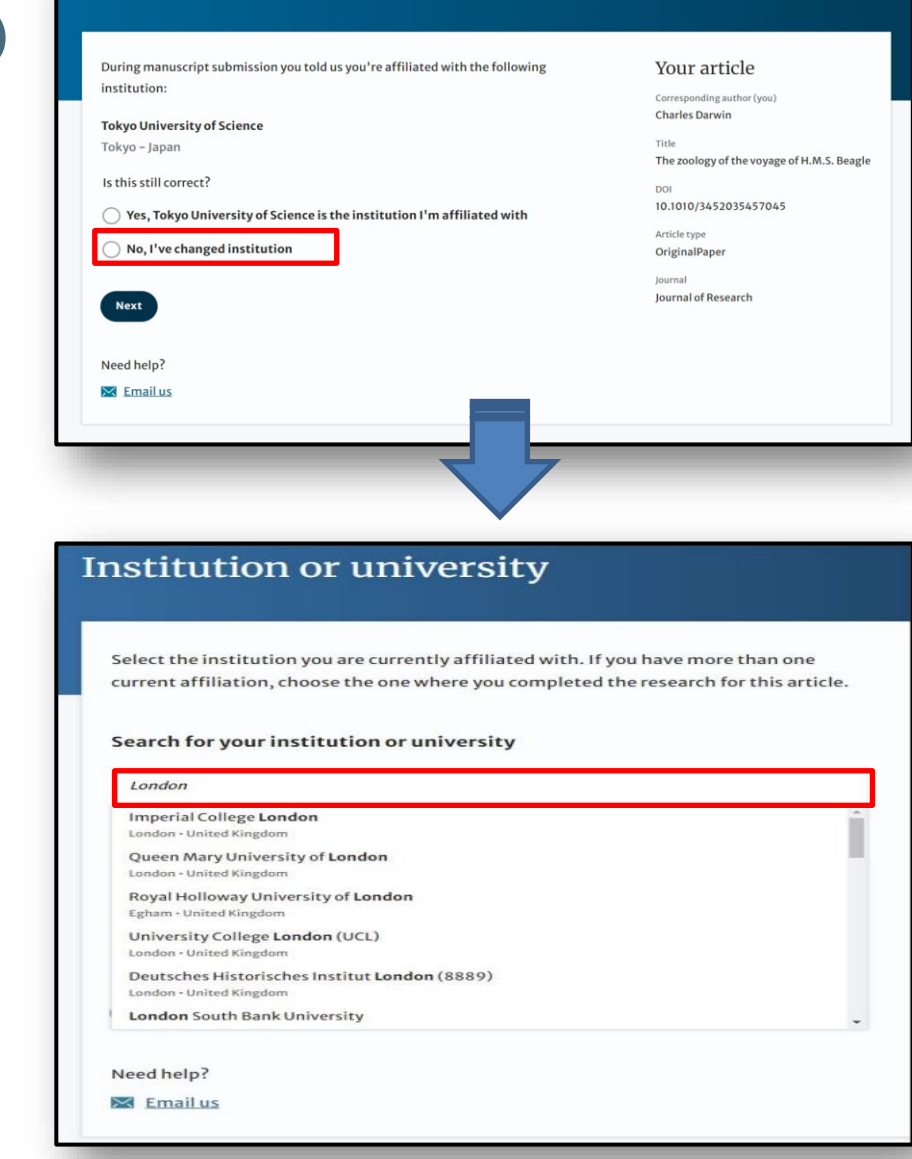

SPRINGER NATURE

# ウェルカムメッセージの表示 (※ 所属機関が転換契約に参加している場合)

- 責任著者の所属機関が転換契約の参加機関で あると識別されると、「ウェルカムメッセージ」 が表示され、転換契約に関する情報が提供され ます。
- "Next"をクリックし、選択した所属機関と転換 契約の案内を確認します。最後に"Submit for approval"をクリックして、所属機関の承認を 待ちます。
- 責任著者および論文の情報が、所属機関の Approval Managerに転送されます。

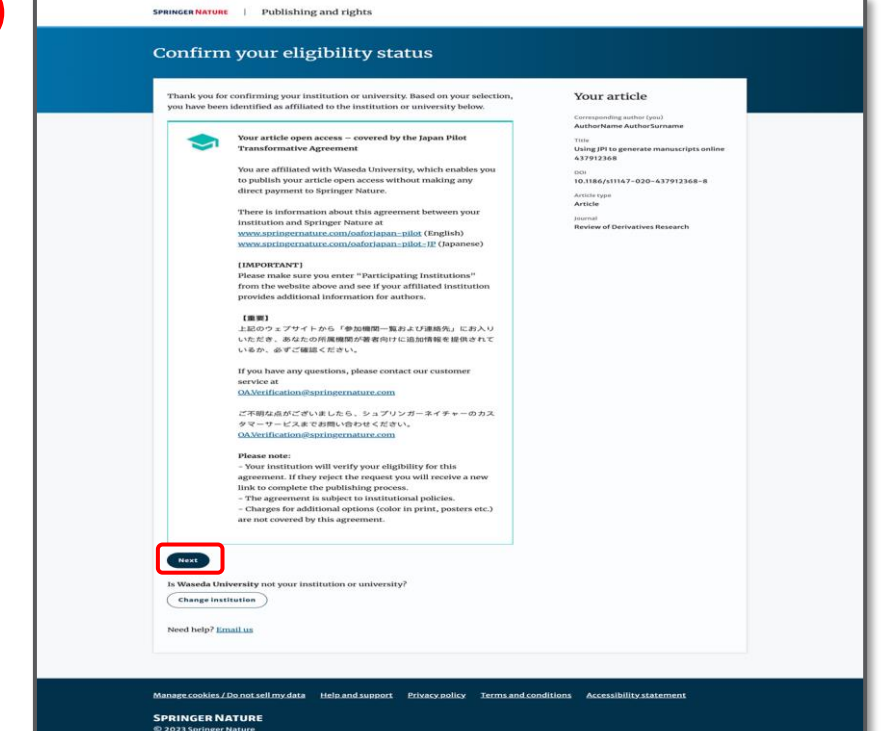

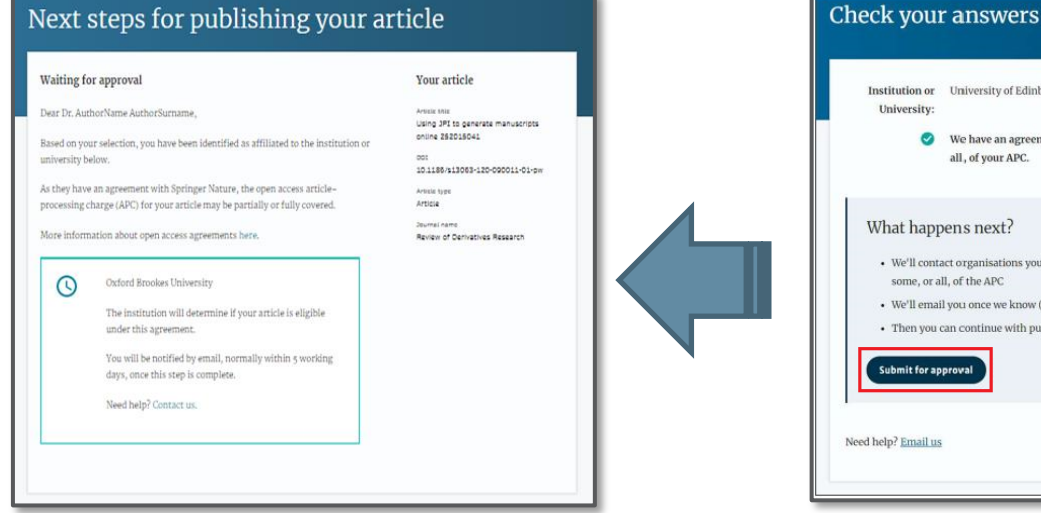

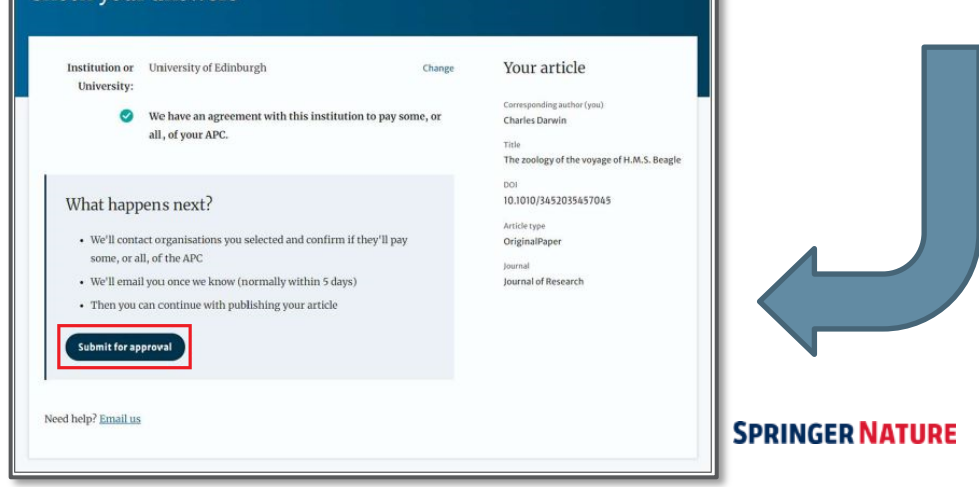

# ウェルカムメッセージから各参加機関の情報サイトを確認 (※ 所属機関が転換契約に参加している場合)

- ウェルカムメッセージに記載された
   リンクから研究者向けホームページへ
   移動します。
- 「参加機関一覧および連絡先」から 所属機関のOA出版のサポートポリシー などについてご確認いただきます。

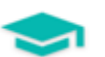

Your article open access – covered by the Japan Pilot Transformative Agreement

You are affiliated with Waseda University, which enables you to publish your article open access without making any direct payment to Springer Nature.

There is information about this agreement between your institution and Springer Nature at

www.springernature.com/oaforjapan-pilot (English) www.springernature.com/oaforjapan-pilot-JP (Japanese)

### [IMPORTANT]

Please make sure you enter "Participating Institutions" from the website above and see if your affiliated institution provides additional information for authors.

### 【重要】

上記のウェブサイトから「参加機関一覧および連絡先」にお入り いただき、あなたの所属機関が著者向けに追加情報を提供されて いるか、必ずご確認ください。

If you have any questions, please contact our customer service at <u>OAVerification@springernature.com</u>

ご不明な点がございましたら、シュプリンガーネイチャーのカス タマーサービスまでお問い合わせください。 <u>OA.Verification@springernature.com</u>

### Please note:

 Your institution will verify your eligibility for this agreement. If they reject the request you will receive a new link to complete the publishing process.

- The agreement is subject to institutional policies.

 Charges for additional options (color in print, posters etc.) are not covered by this agreement.

# ウェルカムメッセージから各参加機関の情報サイトを確認 (※ 所属機関が転換契約に参加している場合)

● ウェルカムメッセージを受領した責任著者には、必ず所属機関の情報サイトをご参照いただく か、お問い合わせメールアドレスまでお問い合わせください。

シュプリンガーネイチャーバイロット転換契約:参加機関リストおよび各機関の情報サイト・お問合せ先(五十音順)

Updated 2024/4/16

| #  | 機関名      | 所属機関ホームページ、その他ご確認事項                                                                                                    | 所属機関のお問い合わせメールアドレス                                  |
|----|----------|----------------------------------------------------------------------------------------------------|-----------------------------------------------------|
| 1  | 大阪大学     | 詳細については、所属機関の案内をご確認ください。<br>https://my.osaka-u.ac.jp/admin/kensui/joint/researchresults/publicationsupport<br>大阪大学教職員のみがアクセスできます。Springer Nature社のArticle Approval Service での手続きに加えて、<br>募集要項(OA支援)をお読みいただき、要項に記載されたオンラインフォームからの申し込みもお願いします。 | kensui-kensui-project <at>office.osaka-u.ac.jp</at> |
| 2  | 岡山大学     | 詳細について、必ず所属機関のウェブサイトをご参照ください。<br>https://www.lib.okayama-u.ac.jp/support/apc.html                                                                                                    | fbf7320 <at>adm.okayama-u.ac.jp</at>                |
| 3  | 鹿児島大学    | 詳細については、所属機関のウェブサイトをご参照ください。<br>(学内限定) : https://www.lib.kagoshima-u.ac.jp/ja/faculty/ej2023                                                                                                    |                                                     |
| 4  | 金沢大学     | 詳細について、必ず所属機関のウェブサイトをご参照ください。<br>https://library.kanazawa-u.ac.jp/?page_id=44285                                                                                                    | 未定(決まり次第ウェブサイトに掲載します。)                              |
| 5  | 九州工業大学   | 詳細については、所属機関のウェブサイトをご参照ください。<br>https://www.lib.kyutech.ac.jp/library/ja/node/797                                                                                                    | tos-journal <at>jimu.kyutech.ac.jp</at>             |
| 6  | 京都大学     | 詳細については、所属機関のウェブサイトをご参照ください。<br>(学内限定) : https://www.kulib.kyoto-u.ac.jp/content0/1399123                                                                                                    |                                                     |
| 7  | 神戸大学     | 詳細については、所属機関のオープンアクセス出版担当者までお問い合わせください。<br>問い合わせフォーム:https://lib.kobe-u.ac.jp/userguides/contact/contact-ej/<br>ウェブサイト(学内限定):https://lib.kobe-u.ac.jp/libraries/gakunai/oa_springer-nature/                                                  |                                                     |
| 8  | 信州大学     | 詳細については、所属機関のウェブサイトをご参照ください。<br>(学内限定) : https://www.shinshu-u.ac.jp/institution/library/e-information/limit/apc-support.html                                                                                                    | zasshi <at>shinshu-u.ac.jp</at>                     |
| 9  | 千葉大学     | 詳細については、所属機関のウェブサイトをご参照ください。<br>https://alc.chiba-u.jp/entry/apc.html                                                                                                    | lib-article <at>chiba-u.jp</at>                     |
| 10 | 東海国立大学機構 | 詳細については、所属機関のウェブサイトをご参照ください。<br>・名古屋大学(学内限定):https://www.nul.nagoya-u.ac.jp/oap/local/SN.html<br>・岐阜大学(学内限定):https://www.lib.gifu-u.ac.jp/academic/oa_sn.html                                                                                |                                                     |

### ※実際のリストは下記アイコンをクリックいただくことで、ご確認いただけます。

パイロット転換契約

**J-SPRINTA** 

# 所属機関の識別(※所属機関が転換契約に参加していない場合)

- 責任著者の所属機関が転換契約に参加していない場合、ウェルカムメッセージは表示されず、通常の出版ルートに進みます。
- APC価格を確認し、OA出版を行うか、 従来の購読モデルで出版をするかを選択 します。
- 「Change institution」から前の画面に
   戻り、所属機関を選び直すこともできます。

### Next steps for publishing your article

### Publish open access

Dear Dr. AuthorName AuthorSorname,

Nature offers you the opportunity to publish your article open access. Publishing open access offers a number of benefits:

- · Increased researcher engagement
- Higher visibility and greater impact
- Easy compliance with mandates
- The copyright remains with you

You can learn more about the benefits of publishing open access here.

Many funders and institutions mandate and finance open access publishing. To find out if you have access to funds that will allow open access publication at no cost to you, please take a look at our OA funding database here or contact your librarian.

If your research is supported by a funder that requires immediate open access (e.g. according to Vien 5 principles) then you should select the open access publishing route. For authors selecting the subscription publishing route our standard licensing terms will need to be accepted, including our self-archiving policies. Those standard licensing terms will supersede any other terms that the author or any third party may assert apply to any version of the manuscript.

Should you choose to publish open access below, an article-processing charge (APC) will apply, with the currency charged dependent on the billing country of the invoiced party and subject to local taxes where applicable. Learn more about APCs.

Please select your publishing model:

- O Publish open access (APC EUR 1234 / GBP 1234 / USD 1234 + tax)
- Publish subscription

Submit

Is University of Oxford not your institution or university?

Change institution

Need help? Contact us.

### Your article

Article bille Using 3P1 to generate manuscripts online 855649332 001 10.1186/v41586-020-856640332-8

Article type OriginalPaper

Nabare

# Approval Managerによる「承認」 (※ 所属機関が転換契約に参加している場合)

 転換契約でのOA出版要件を満たしていることが所属機関のApproval Managerに承認されると、
 システム上にその旨のメッセージが表示され、出版合意書へのリンクが張られたメールが 責任著者に送信されます。

| erificatio    | on complete                                                                                     | Progress                                                   |
|---------------|-------------------------------------------------------------------------------------------------|------------------------------------------------------------|
| ear Amrita    | Khamkar,                                                                                        | o Affiliation                                              |
| our article i | eligible and has now been approved for the full coverage of the article-                        | o In Progress                                              |
| pen Access    | arge (APC.) as part of your institution's agreement. More information about<br>agreements here. | Complete                                                   |
| our article v | ill now be published at no cost to you.                                                         |                                                            |
|               |                                                                                                 | Your article                                               |
|               | University of California Berkeley                                                               | Article title<br>CDL Author journey for full plan coverage |
|               | Our production team will now take the next steps towards the                                    | Article ID                                                 |
|               | publication of your article and contact you if they have not<br>already done so.                | PBIO-D-16-28102020007                                      |
|               | Need help? Contact us                                                                           | Article type<br>Research                                   |
|               |                                                                                                 | Terrenal Manua                                             |
|               |                                                                                                 | International Journal of Behavioral                        |

### SPRINGER NATURE

Dear Dr. Jens Nielsen,

Your affiliation has been confirmed by University of Zurich and your article will now be published at no cost to you.

Before we can proceed with the publication of your article in Review of Derivatives Research, we first need you to complete the appropriate publishing agreement.

Please follow this link to do so: https://payment-and-rightsstaging.snpaas.private.springernature.com/workflow/da3fd305-53c9-413c-958e-ofab46a24228

With kind regards,

Springer Nature Author Service

If you have any questions, please do not hesitate to contact our Author Service team at OA.Verification@springernature.com

### **Approval Managerにより論文が「承認」された後のフロー** (※ 所属機関が転換契約に参加している場合:OA出版手続き)

① OAで出版されることを確認し、該当する出版合意書を生成

| Article Utile Article Utile Article Article Utile Article Utile Article Article Arti |
|----------------------------------------------------------------------------------------------------|
| public canada or Australia<br>rr of the above<br>publishing agreement<br>lish Open Access.<br>publishing model<br>ontact us.                                                                                                    |

# Approval Managerにより論文が「承認」された後のフロー (※ 所属機関が転換契約に参加している場合:OA出版手続き)

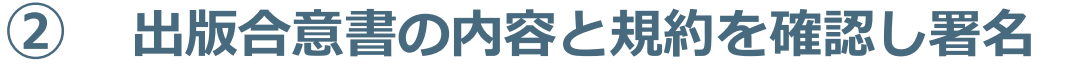

### Agree to publish

Dear Dr. AuthorName AuthorSurname,

Please read the publishing agreement below and accept the terms at the end of the document.

The order of authors in this publishing agreement is not reflective of the order of authors which will appear in your published article. Once you have completed this process, our Production team will send you the article proofs, including the correct list of authors.

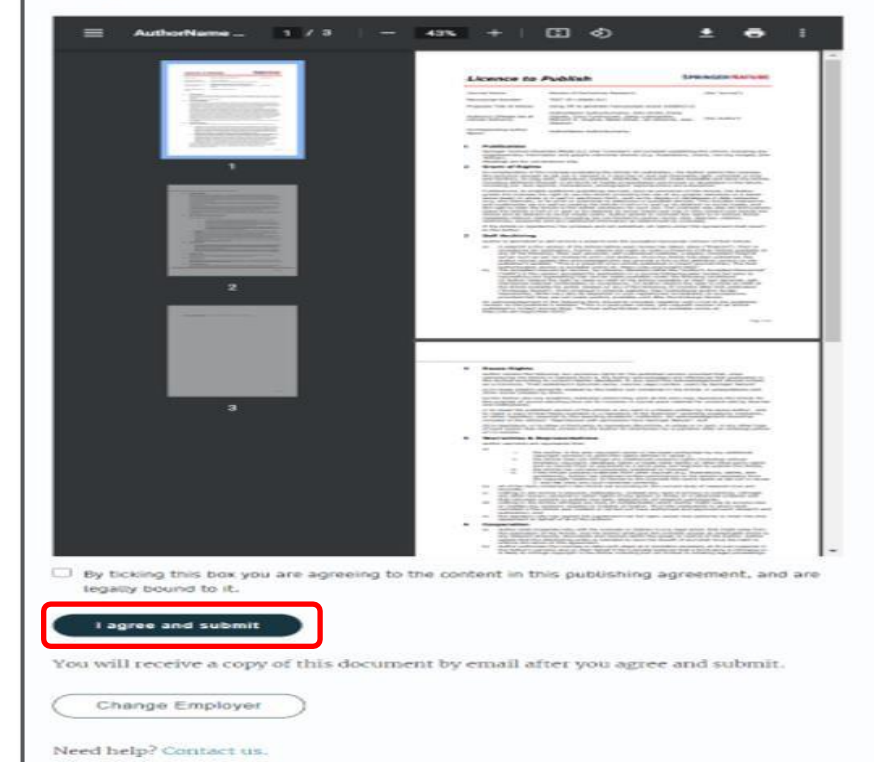

#### Your article

Article title Using JPI to generate manuscripts online 160681312

10.1186/511147-020-160681312-8

Article type OriginalPaper

Journal Name Review of Derivatives Research

# Approval Managerにより論文が「承認」された後のフロー (※ 所属機関が転換契約に参加している場合:OA出版手続き)

### ③ カラーチャージ費用支払いの有無を選択

### SPRINGER NATURE Next steps for publishing your article **Colour Figures** Your article Dear Dr. AuthorName AuthorSurname Article title Using Jupyter to simulate Jupiter's trajectory Nature fully OA journal Thank you for providing Springer Nature with permission to publish your article by agreeing to the terms of publication, including how your manuscript can be 0.01 10.1186/512885-020-720445387-8 used by others. Article type OriginalPaper Review of Derivatives Research offers you the option to print your figures in colour. By selecting this option, your figures will appear in colour in the printed Americal Marine Review of Derivatives Research version of your article. The charge for printed colour figures is EUR 950 / USD 1150, subject to local taxes where applicable. This charge is a flat fee, irrespective of the number of figures included in your article. Please note the electronic version of your article will always show colour figures at no additional cost. Please choose from the options below: O Yes, I would like the print version of my article to include colour figures, charged at the above rate. No, I do not want the print version of my article to include colour figures. Need help? Contact us.

SPRINGER NATURE © 2021 Springer Heture About Springer Nature

Help and support

Privacy policy

### SPRINGER NATURE

# Approval Managerにより論文が「承認」された後のフロー (※ 所属機関が転換契約に参加している場合:OA出版手続き)

### ④ Yesを選択した場合、請求先住所など必要事項を記入

| Col | our | r F | in | ires |  |
|-----|-----|-----|----|------|--|
|     |     |     |    |      |  |

### Dear Dr. AuthorName AuthorSurname

Thank you for providing Springer Nature with permission to publish your article by agreeing to the terms of publication, including how your manuscript can be used by others.

Review of Derivatives Research offers you the option to print your figures in colour. By selecting this option, your figures will appear in colour in the printed wersion of your article.

The charge for printed colour figures is EUR 950 / USD 1150, subject to local taxes where applicable. This charge is a flat fee, irrespective of the number of figures included in your article. Please note the electronic version of your article will always show colour figures at no additional cost.

#### Please choose from the options below:

- Yes, I would like the print version of my article to include colour figures, charged at the above rate.
- No, I do not want the print version of my article to include colour figures.

Thank you for choosing to include colour figures in the print version of your article. Please provide billing information below.

The information you provide will be used for invoicing purposes. Please choose from the following two options:

- My own address
- My institutional (research institute, university, company, funder) address

### Contact information

| First Name                                            |                          | Last No                                        | LITHE                                                                 |
|-------------------------------------------------------|--------------------------|------------------------------------------------|-----------------------------------------------------------------------|
| Phone                                                 |                          |                                                |                                                                       |
|                                                       |                          |                                                |                                                                       |
| Billing addres                                        | is .                     |                                                |                                                                       |
| House No                                              | Str                      | oet                                            |                                                                       |
| City                                                  |                          |                                                | Postzpile                                                             |
|                                                       |                          |                                                |                                                                       |
| Country                                               |                          |                                                |                                                                       |
| Select                                                | ~                        | Update                                         | $\supset$                                                             |
| If the billing co<br>ASJournals@sp<br>will be advised | on how to                | not included in<br>ture.com with<br>o proceed. | this list please contact<br>your DOI and the billing country, and you |
| Please click sub<br>sent to your att                  | omit to co<br>tention by | mplete billing<br>email within                 | information. An invoice for payment will<br>48 to 72 hours.           |
|                                                       |                          |                                                |                                                                       |

I agree to pay the charges for colour figures

#### Your article

Article title Using Jupyter to simulate Jupiter's trajectory Nature fully OA journal

10.1186/12885-020-720445387-8

Article type OriginalPaper

Journal Name Review of Derivatives Research

# Approval Managerにより論文が「承認」された後のフロー (※ 所属機関が転換契約に参加している場合: OA出版手続き)

### 5 Noを選択すると、出版合意書締結の画面へ遷移する

| Sprii         | Publishing and rights                                                                                                    |                                                                                                    |
|---------------|----------------------------------------------------------------------------------------------------|----------------------------------------------------------------------------------------------------|
|               | You completed your publishing agreement                                                                                                    | Your article<br>Corresponding author (you)<br>Charles Darwin<br>Title<br>The zoology of the yoyrage of H M S. Beagle |
|               | What happens now<br>When your manuscript proofs are ready, we will send them to you for review. Please<br>review the proofs within 48 hours, so we can publish as soon as possible.<br>Thank you for publishing with Springer Nature.<br>You may now close this page.<br>Need help? <u>Contact us.</u> | DOI<br>10.1010/3452035457045<br>Article type<br>OriginalPaper<br>Journal<br>Journal of Research                      |
| Ma<br>SF<br>© | nage cookies / Do not sell my data Help and support Privacy policy Terms and condit<br>PRINGER NATURE<br>2022 Springer Nature                                                                                                    | tions Accessibility statement                                                                                        |

# **Approval Managerにより論文が「承認」された後のフロー** (※ 所属機関が転換契約に参加している場合:OA出版手続き)

### ⑥ 責任著者のメールアドレス宛に出版合意書の写しが送付される

### SPRINGER NATURE

Dear Dr. AuthorName AuthorSurname,

Thank you for completing the publishing agreement for your article in Review of Derivatives Research, providing Springer Nature with permission to publish and agreeing to how your manuscript can be used by others.

We have attached a copy of the agreement for your records.

With kind regards,

Springer Nature Author Service

If you have any questions, please do not hesitate to contact our Author Service team at ASJournals@springernature.com

## Approval Managerによる「拒否」 (※ 所属機関が転換契約に参加している場合)

- 転換契約でのOA出版が所属機関のApproval Managerに拒否されると、システム上にその旨の メッセージが表示され、同時に、メールが責任著者に送信されます。
- 責任著者は、APCを支払ってOA出版を行うか、従来の購読モデルで出版するかを選択します。

| rify your affiliation                                                                                                    |                                                                                                    | SPRINGER NATURE                                                                                                    |
|----------------------------------------------------------------------------------------------------|----------------------------------------------------------------------------------------------------|----------------------------------------------------------------------------------------------------|
| Verification complete<br>Dear Amrita Khamkar,<br>Unfortunately your article has not been approved for article-processing charge (APC)<br>coverage under your institution's agreement. Find out more about open access<br>agreements here. | Progress<br>Affiliation<br>In Progress<br>Complete                                                                                                    | Dear Dr. Jens Nielsen,<br>We are sorry to let you know that your institution's Approval<br>Manager has declined for the article-processing charge for your<br>article to be covered by the agreement between your institution and<br>Springer Nature.                                                                                                    |
| University of California Berkeley Proceed below to display the APC due and payment options if applicable. Please note: If you have already been granted a discount or waiver, this is still applicable. Proceed Need heig? Contact us     | Your article<br>Article title<br>CDL Author journey for full plan coverage<br>Article 10<br>PBIO-D-16-28102020008<br>Article type<br>Research<br>Journal Name<br>International Journal of Behavioral<br>Nutrition and Physical Activity | To proceed with the publication of your article, we need you to<br>complete the appropriate publishing agreement and arrange<br>payment for any associated publication charge (if applicable).<br>Please follow this link to do so: https://payment-and-rights-<br>staging.snpaas.private.springernature.com/workflow/fed6fbdc-<br>oe9d-46e7-b014-f2d3ea36e9d9<br>With kind regards,<br>Springer Nature Author Service |

If you have any questions, please do not hesitate to contact our Author Service team at OA.Verification@springernature.com

### **SPRINGER NATURE**

### **Approval Managerにより論文が「拒否」された後のフロー** (※ 所属機関が転換契約に参加している場合)

- リンクからシステムに入り、APC価格を確認した上でOA出版または購読モデルのいずれかを 選択します。
- 選択した出版モデルに応じた出版合意書の生成や支払い画面の入力を行います。

|                                                                                                    |                                           | Agree to publish                                                                                                    | Your article                                                                                                    |
|----------------------------------------------------------------------------------------------------|-------------------------------------------|----------------------------------------------------------------------------------------------------|----------------------------------------------------------------------------------------------------|
| lext steps for publishing your a                                                                                                    | rticle                                    | Dear Dr. AuthorName AuthorSurname           Before we can continue with the publication of your article, we need you, the corresponding author, to provide us with permission to publish.  | Article title<br>Using JPI to generate manuscri<br>online 855649332<br>DOI<br>10.1186/s41586-020-85564933                |
| Publish open access                                                                                                    | Your article                              | In order to generate the correct publishing agreement for you to sign, please r<br>your selection from the options below.                                                                  | ake Article type<br>OriginalPaper<br>Journal Name<br>Nature                                                              |
| Dear Dr. AuthorName AuthorSurname,                                                                                                    | Article title<br>Cats in motion 216381417 | Are you, as the corresponding author:                                                                                                    |                                                                                                    |
| Vexus Network Journal offers you the opportunity to publish your article open<br>access. Publishing open access offers a number of benefits:                                                                                                    | DOI<br>10.1185/s12885-020-216381417-8     | An employee of the dovernment of the United Kingdom of Great Britain and<br>Northern Freiand, Canado of Australia                                                                          |                                                                                                    |
| Increased researcher engagement                                                                                                    | Article type<br>OriginalPaper             | Nettoer of the above                                                                                                    |                                                                                                    |
| Higher visibility and greater impact     Easy compliance with mandates     The convict range with you                                                                                                    | Journal Name<br>Nexus Network Journal     | Generate publishing agreement                                                                                                    |                                                                                                    |
| <ul> <li>The copyright remains with you</li> <li>an learn more about the benefits of publishing open access here.</li> </ul>                                                                                                    |                                           | You will publish Open Access. Change publishing model                                                                                                    |                                                                                                    |
| any funders and institutions mandate and finance open access publishing. To<br>id out if you have access to funds that will allow open access publication at no                                                                                                    |                                           | Need help? Contact us.                                                                                                    |                                                                                                    |
| sst to you, please take a look at our OA funding database here or contact your<br>brarian.                                                                                                    |                                           |                                                                                                    |                                                                                                    |
| iould you choose to publish open access below, an article-processing charge<br>PC) of 2170.00 EUR / 1870.00 GBP / 2750.00 USD will apply, depending on the<br>lling country of the invoiced party and subject to local taxes where applicable.<br>ore information about APCs can be found here. |                                           | Agree to publish Dear Dr. AuthorName AuthorSurname                                                                                                    | Your article<br>Article title<br>Using JPI to generate manuscr<br>online 1606681312<br>DDI<br>10.1186/s11147-020-1606813 |
| ase select your publishing model:                                                                                                    |                                           | In order to generate the correct publishing agreement for you to sign, please n<br>your selection from the options below.                                                                  | ake Article type<br>OriginalPaper<br>Journal Name                                                                        |
| Publish open access                                                                                                    |                                           | Are you, as the corresponding author:                                                                                                    | Review of Derivatives Research                                                                                           |
| Submit                                                                                                    |                                           | An employee of the United States Government     An employee of the Government of the United Kingdom of Great Birtain and     Northern Teland, Canada or Australia     Netther of the above |                                                                                                    |
|                                                                                                    |                                           |                                                                                                    |                                                                                                    |
| leed help? Contact us.                                                                                                    |                                           | Generate publishing agreement                                                                                                    |                                                                                                    |

**SPRINGER NATURE** 

21

# OA出版(例)

# Springer Link Original Article Open Access Published: 12 October 2020 Effect of antenna snow intrusion on vertical GPS position time series in Antarctica A. Koulali A Koulali A P. J. Clarke Journal of Geodesy 94, Article number: 101 (2020) Cite this article 206 Accesses 17 Altmetric Metrics

**Open Access** This article is licensed under a Creative Commons Attribution 4.0 International License, which permits use, sharing, adaptation, distribution and reproduction in any medium or format, as long as you give appropriate credit to the original author(s) and the source, provide a link to the Creative Commons licence, and indicate if changes were made. The images or other third party material in this article are included in the article's Creative Commons licence, unless indicated otherwise in a credit line to the material. If material is not included in the article's Creative Commons licence and your intended use is not permitted by statutory regulation or exceeds the permitted use, you will need to obtain permission directly from the copyright holder. To view a copy of this licence, visit http://creativecommons.org/licenses/by/4.0/.

# OA出版(例):Funding Note

| Investigation of the current situation regarding diagnosis and treatment of Alport syndrome in Asian countries: results of survey of the Asian Paediatric Nephrology association (AsPNA) tubular and inherited working group |                                                                                                    |                                                                                                    |                                                                                                    |  |
|----------------------------------------------------------------------------------------------------|----------------------------------------------------------------------------------------------------|----------------------------------------------------------------------------------------------------|----------------------------------------------------------------------------------------------------|--|
| Similar content be                                                                                                    | ing viewed by others<br>Renal Tubular Acidosis and<br>Management Strategies: A<br>Narrative Review<br>Article 26 December 2020                               | Nephronophthisis: a pathological and genetic perspective Article 06 November 2023  • • • • • • • • • • • • • • • • • • • | IPNA clinical practice     recommendations for the     diagnosis and management of     children with steroid     Article 21 October 2022 |  |
| 12. Massella L, M<br>treatment in J<br>Nephrol. 2010                                                                                                    | Funding                                                                                                    |                                                                                                    |                                                                                                    |  |
|                                                                                                    | Open access funding provided by Kobe University.                                                                                                    |                                                                                                    |                                                                                                    |  |
| Funding                                                                                                    |                                                                                                    |                                                                                                    | Advertisement                                                                                                    |  |
| Open access funding provided by Kobe University.                                                                                                    |                                                                                                    | SPRINGER NATURE springernature.com                                                                                       |                                                                                                    |  |
| Author info                                                                                                    | Author information                                                                                                    |                                                                                                    | Explore the Synthesis Collection<br>of Technology<br>Short, focused books oublishing                                                     |  |
| Authors and A<br>Department of Pee<br>Kusunoki-Cho, Ch<br>Kapdai Norry                                                                                                    | Authors and Affiliations<br>Department of Pediatrics, Kobe University Graduate School of Medicine, 7-5-1<br>Kusunoki-Cho, Chuo, Kobe, Hyogo, 650-0017, Japan |                                                                                                    | research on hot topics as<br>they emerge in the fields<br>of Engineering and<br>Computer Science                                         |  |

 論文末尾のAcknowledgement(謝辞)やFundingセクションに、OA出版のための資金を サポートした所属機関 / コンソーシアムなどの情報を載せることができます。

※ 参加機関ごとに記載内容をカスタマイズすることが可能です。

# 出版の通知

- 論文が出版されると、OAライセンスなどの情報についてまとめた通知メールが 責任著者に送られます。
  - > 出版論文の情報
  - クリエイティブ・コモンズ・ライセンス (CC-BYもしくはCC-BY-NC)
  - 論文の共有方法
  - > 論文の公表 / 引用
  - ▶ その他の著者向けサービス
  - ▶ オンライン版のリンクおよびPDFコピー

SPRINGER NATURE

Congratulations
Dear corresponding author
We are pleased to inform you that your article has just been
published:
Title
cc by article
Journal
Journal of Human Hypertension
DOI
10.1234/1D9A10E4-6B8A-402A-A619-80D82CA8E2FA
Publication Date

### 2020-11-27

Your article is available online here https://link.springer.com /article/10.1234/1D9A10E4-6B8A-402A-A619-80D82CA8E2FA or as a PDF here https://link.springer.com/article/10.1234 /1D9A10E4-6B8A-402A-A619-80D82CA8E2FA.pdf.

Your article is published under the Creative Commons Attribution license which allows users to read, copy, distribute and make derivative works, as long as the author of the original work is cited. You may self archive this article in any location of your choice, including on your own website, an institutional repository or funder's repository and make it publicly available immediately.

### How can I share my article?

Your final article (Version of Record) may be shared anywhere, at any time, by you or by anyone providing they observe the terms of CC BY and credit you as author, as described above.

# 著者向けサポートサービス

 ヘルプページ(日本語): <u>https://support.springernature.c</u> <u>om/ja-JP/support/home</u>  Institutional Open Access Agreement (著者向けページ): <u>https://www.springernature.com/jp/open-</u>research/oa-agreements/japan

□ 各参加大学による支援内容の詳細については、

「参加機関一覧および連絡先」に記載されてい

る所属機関のウェブサイトをご参照ください。

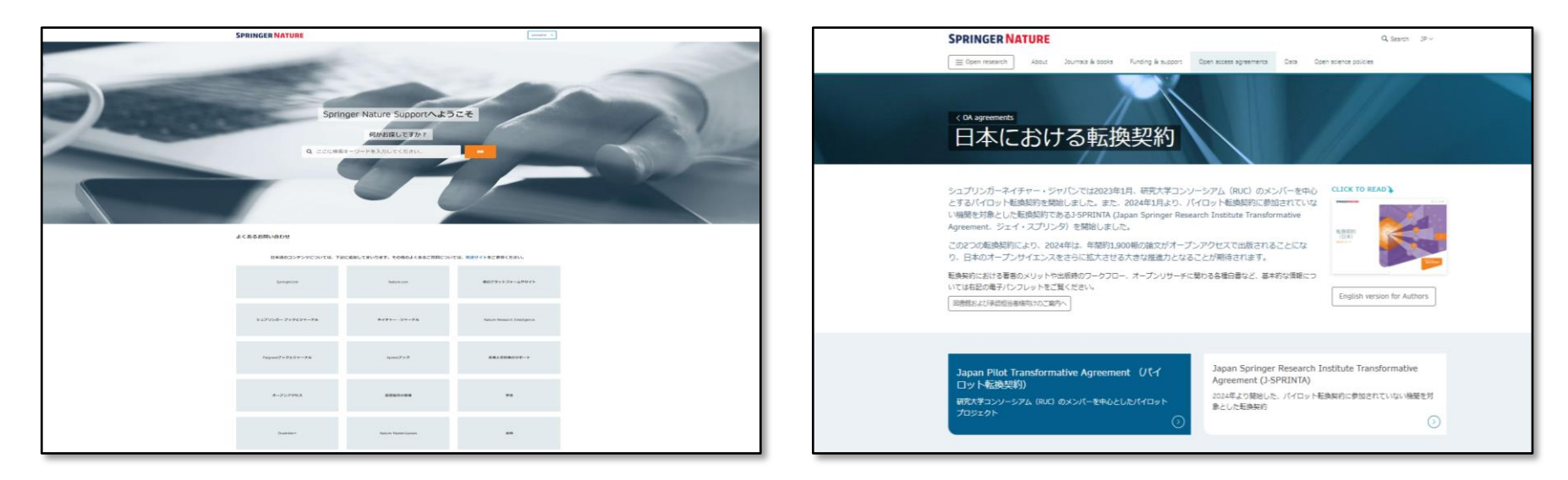

■ AASテクニカルサポート: OR Support Institutional ※日本語対応可 OA.Verification@springernature.com

参加機関リストおよび各機関の情報サイト・お問合せ先:

パイロット転換契約

**J-SPRINTA** 

◆ 参加機関一覧および連絡先(五十音順)

SPRINGER NATURE